## Istruzioni per lo scrutinio finale docenti e coordinatori di classe II

- 1. Sulla sx dal menù a tendina: scrutini
- 2. Caricamento voti e assenze
- 3. <u>Selezionare la classe</u>
- 4. Periodo: SCRUTINIO FINALE VOTI e Assenze
- 5. Inserire il voto di Comportamento
- 6. Inserire l'esito per ogni studente

A – ammesso

NA – non ammesso

- NS non scrutinato
- 7. Per gli allievi NON AMMESSI o NON SCRUTINATI, nella scheda di ogni studente inserire un giudizio nel campo "nota valutazioni"
- 8. SALVA
- 9 In alto a sinistra AZIONI : riportare esito e media nelle schede annuali
- 10 Azioni: compila il verbale
- 11 Selezionare Verbale dello scrutinio finale 2023-2024
- 12 Scarica il verbale e apportare le modifiche necessarie ed eliminare ciò che non è pertinente
- 13 Stampa il verbale
- 14 Torna indietro ed in campo azioni stampa il tabellone Scrutino Finale(SF) formato A4

## Torna al menù principale

- 15 Registrazioni Certificazione delle competenze (menù giudizi a sx)
- 16 <u>Selezionare la classe</u>
- 17 SCEGLIERE RIQUADRO Certificazioni delle competenze: Giudizio finale
- 18 SCEGLIERE uno studente
- 19 Per ogni livello inserire il punteggio da 1 a 4

A – Livello avanzato

B – Livello intermedio

C – Livello base

D – Livello iniziale

20 Salvare e ripetere per tutti gli alunni